### WESTINT BETALTERMINAL SNABBSTART

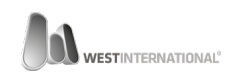

## ÖVERSIKT WESTINT 8006

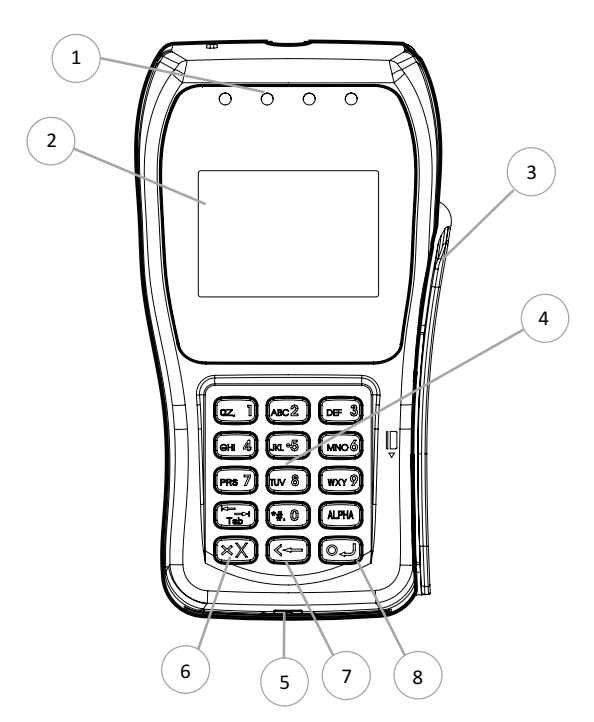

| ld | Egenskap                               |
|----|----------------------------------------|
| 1  | Statusindikatorer                      |
| 2  | Display med touch                      |
| 3  | Magnetkortsläsare                      |
| 4  | Tangentbord (0-9 + funktionsknappar)   |
| 5  | Chipkortsläsare                        |
| 6  | Avbryt                                 |
| 7  | Ångra / Sudda / Tillbaka / Signaturköp |
| 8  | Enter / Ja / Godkänn / Acceptera       |

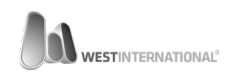

# INNEHÅLL 8006 – NÄTVERK & SERIELL KABEL

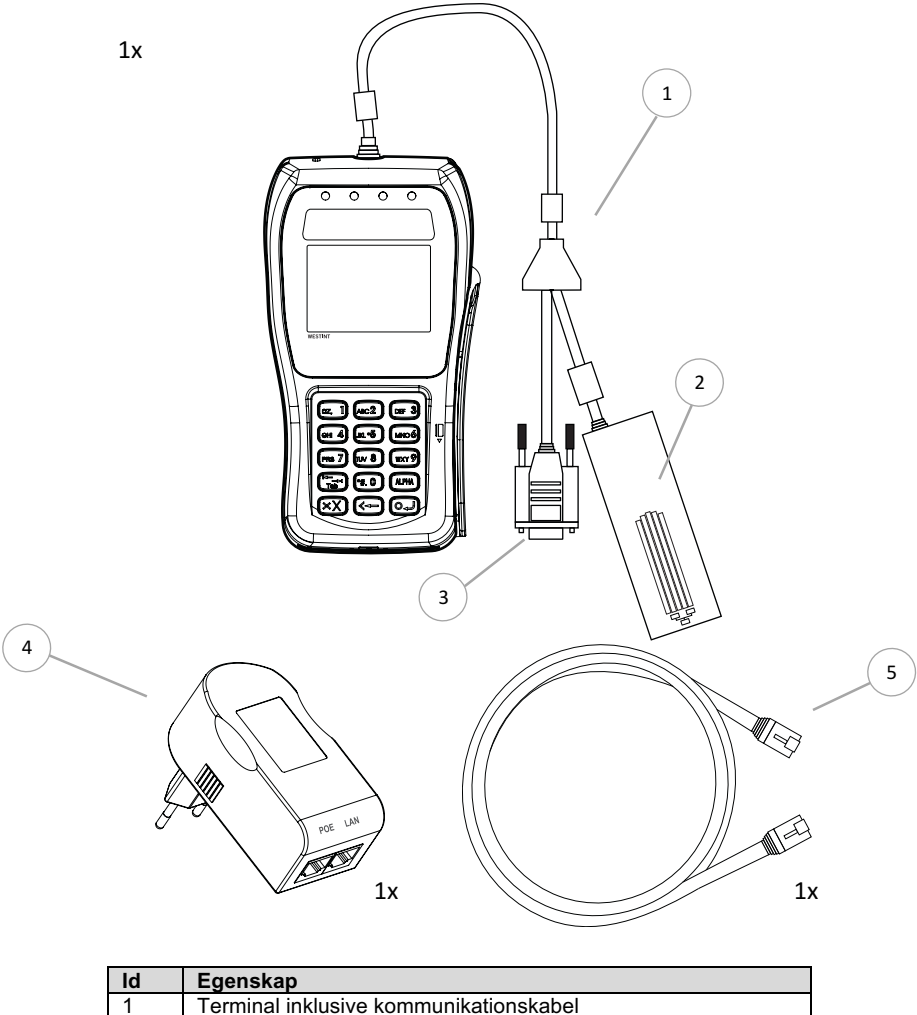

| N N | Egenskap                               |
|-----|----------------------------------------|
| 1   | Terminal inklusive kommunikationskabel |
| 2   | Nätverkskort                           |
| 3   | Seriell kontakt                        |
| 4   | PoE strömadapter                       |
| 5   | Nätverkskabel                          |

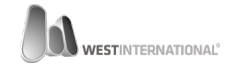

#### ANSLUTNING

WESTINT 8006 – NÄTVERK & SERIELL KABEL

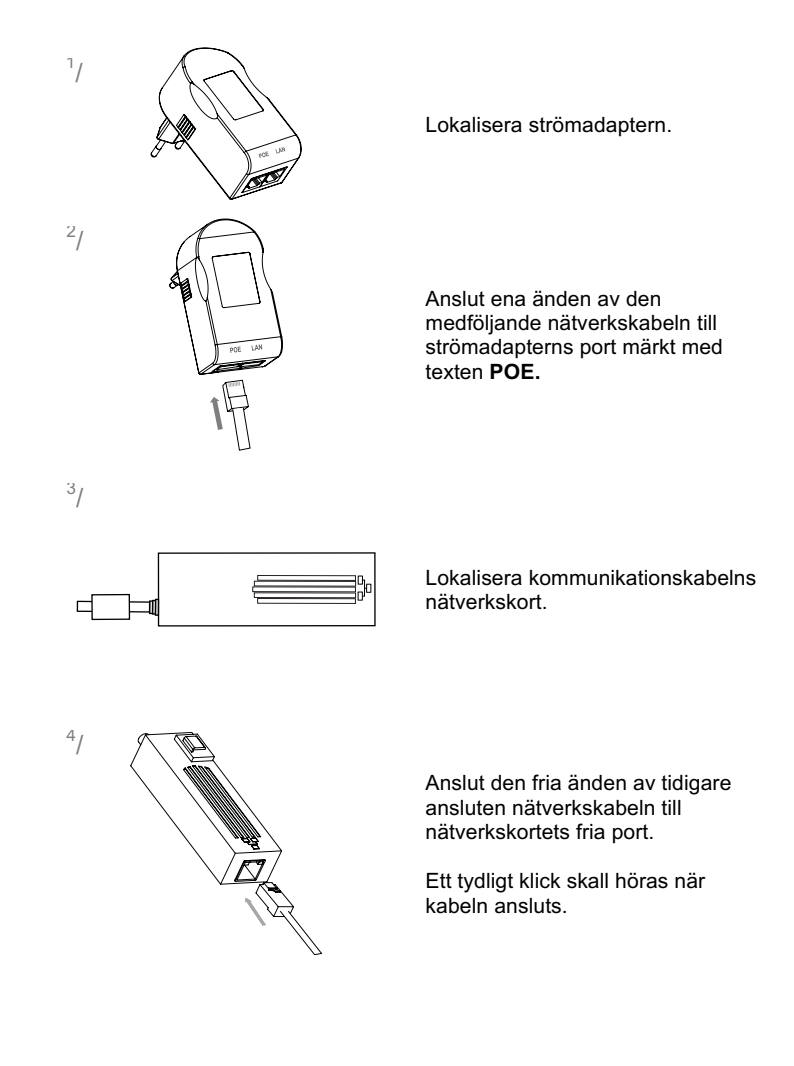

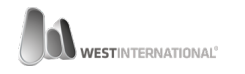

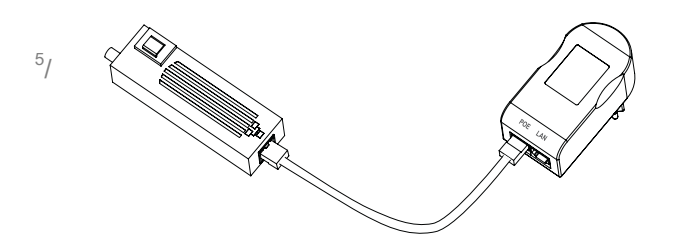

Vid korrekt anslutning skall kabeln gå från strömadapterns port märkt POE till nätverkskortets port markerat med symbolen:

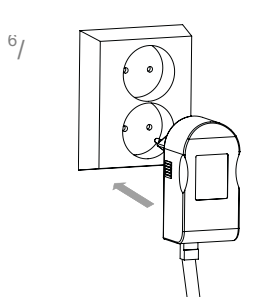

Anslut nu strömadaptern till ett vägguttag. Terminalen kommer automatiskt att starta när adaptern anslutits.

Strömsättning av din terminal är nu klar. Nedan följer instruktion över hur du ansluter terminalen för kommunikation med en kassaregistermjukvara.

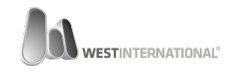

### KOMMUNIKATION SERIELL

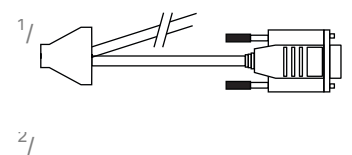

0

VGA

Ο

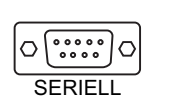

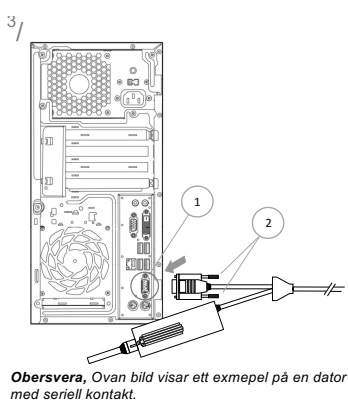

Lokalisera kommunikationskabelns seriella kontakt.

Lokalisera kassa-datorns seriella han-kontakt. Notera att en seriell kontakt har 9 pinnar vilket inte skall förväxlas med en VGA kontakt som har 15 pinnar.

Använd den kontakt som motsvarar den vänstra bilden.

Anslut kabeln till den seriella kontakten på datorn (1) och säkra denna med de två låsskruvarna (2).

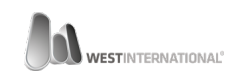

## KOMMUNIKATION NÄTVERK

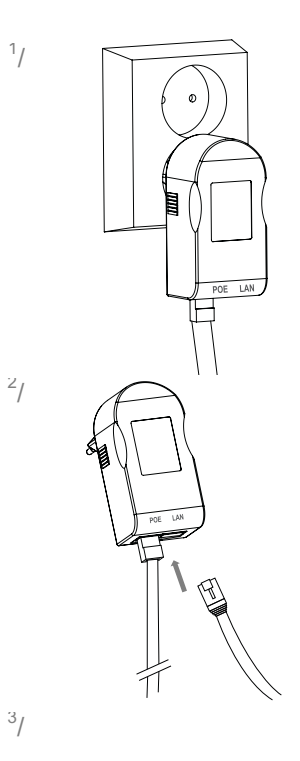

Lokalisera den tidigare anslutna strömadaptern.

Anslut nu en nätverkskabel <sup>(ej inkluderad)</sup> till strömadapterns port märkt med texten **LAN**.

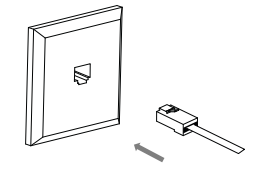

Anslut nätverkskabelns andra ände till ett ledigt nätverksuttag.

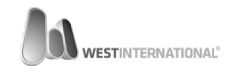

Nedan bild visar en fullständigt nätverksinstallation där den inkluderade nätverkskabel anslutits mellan uttag märkt POE och kortterminalens nätverksenhet (1).

En andra, ej inkluderad nätverkskabel har anslutits mellan uttag märkt LAN och ett ledigt nätverksuttag (2).

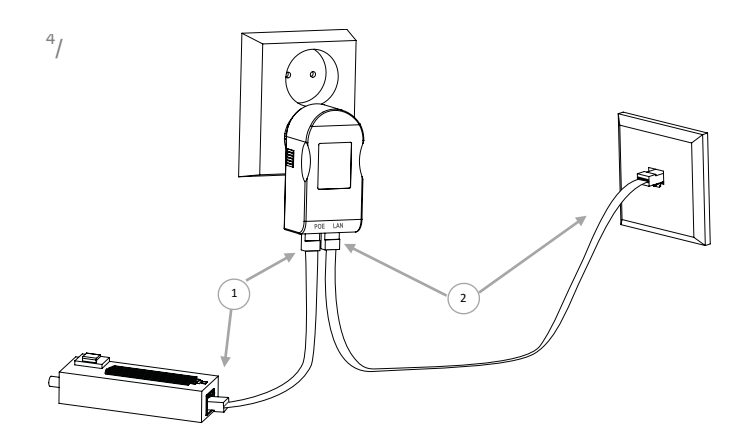

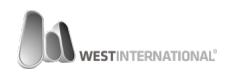

### KONFIGURATION SERIELL KOMMUNIKATION

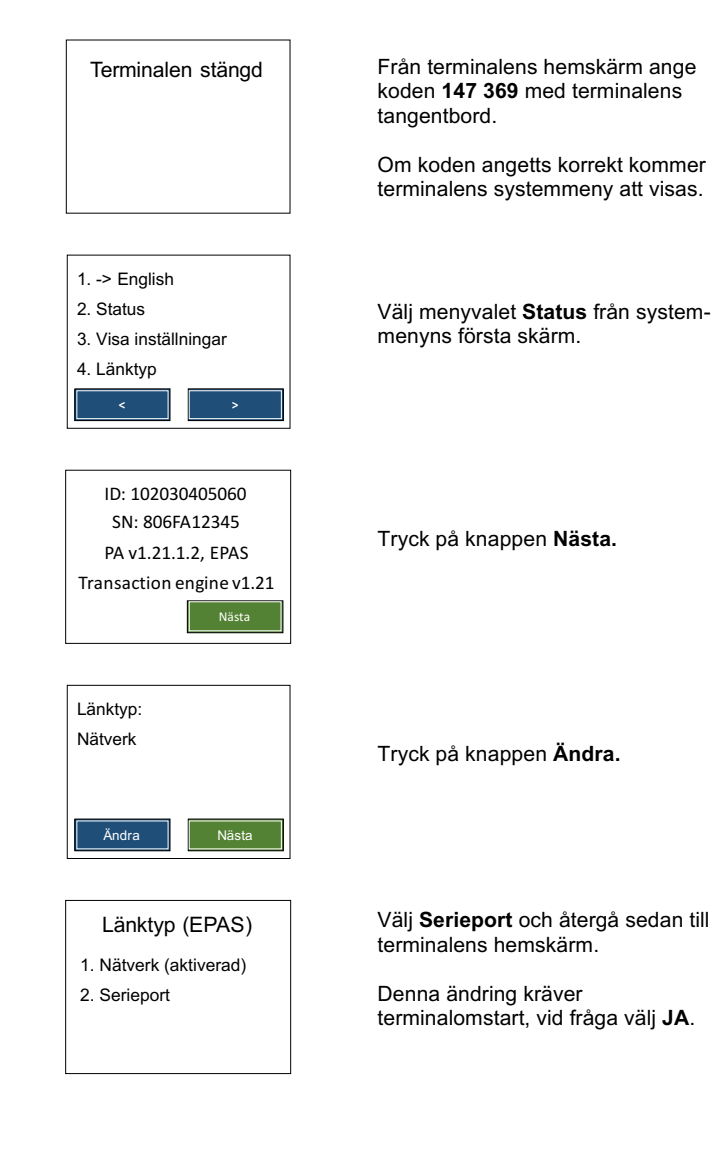

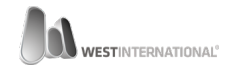

### KONFIGURATION NÄTVERKSKOMMUNIKATION

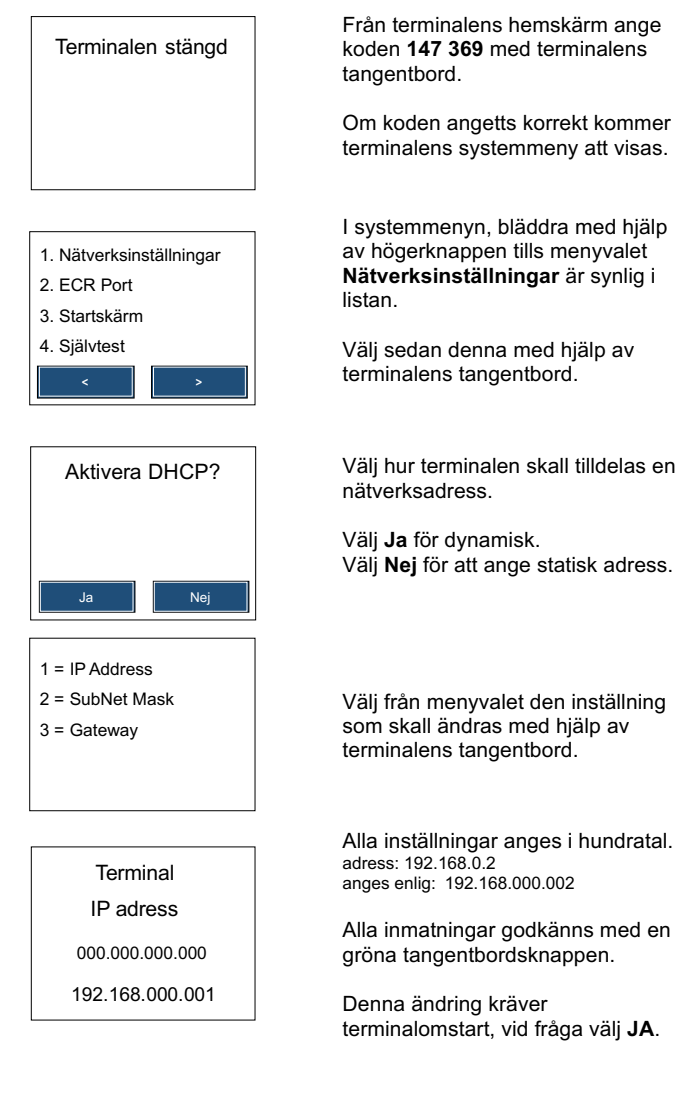

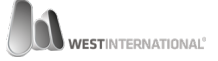

### UNDERHÅLL REKOMMENDATIONER

För att motverka driftstörningar och problem är det viktigt att din terminal regelbundet underhålls. Utöver informationen i implementationsguiden rekommenderar vi att:

- Terminalen rengörs utvändigt minst varannan dag med en lätt fuktad trasa.
- Terminalens chip och magnetkortsläsare rengörs minst varannan vecka, oftare om miljön så kräver.

Observera att inga rengöringsmedel inte får användas vid rengöring av terminalen och dess kortläsare.

Speciellt framtagna rengöringskort för terminalens kortläsare finns till försäljning. Kontakta er återförsäljare för mer information.

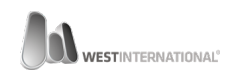

#### VIKTIG INFORMATION IMPLEMENTATIONSGUIDEN

Då denna terminal är godkänd enligt: **PCI PA-DSS** är det viktigt att ni tar del av den implementationsguide som beskriver hur man implementerar och använder betalterminalen på ett PCI-mässigt säkert sätt.

För att ta del av informationen ber vi er att ladda hem implementationsguiden från följande hemsida:

http://www.westint.se/pci

Har ni frågor relaterad till ovan information ber vi er kontakta er återförsäljare.

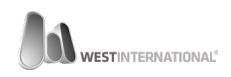